## Lymphocyte Enumeration SOP 4:

# Immunofluorescent Labeling of Whole Blood with BD Multitest<sup>™</sup> 6-color TBNK Reagents or 4-color IMK Reagents, BD FACS<sup>™</sup> SPA III Preparation

### Purpose

To prepare whole blood and control samples using the BD Multitest<sup>™</sup> reagents and the BD FACS<sup>™</sup> Sample Preparation Assistant II or III (SPA) for lymphocyte enumeration using the BD FACSCanto<sup>™</sup> or BD FACSCanto<sup>™</sup> II flow cytometer.

### Scope

This procedure applies to the clinical laboratory environment with the BD FACSCanto or BD FACSCanto II flow cytometer for the purpose of lymphocyte enumeration using whole blood specimens. We recommend that all personnel who operate the instrument be sufficiently trained to fully perform and implement this guideline.

### **Equipment Required**

BD FACS SPA II or BD FACS SPA III instrument and workstation

### Materials Required

Biohazard safety manual Biohazard sharps waste container Personal protective equipment (PPE)

- Protective gloves
- Protective eyewear
- Closed-toe shoes
- Lab coat

Reagents:

• BD Multitest<sup>™</sup> 6-color TBNK reagent (Catalog No. 644611)

Or

- BD Multitest<sup>™</sup> CD3 FITC/CD8 PE/CD45 PerCP/CD4 APC reagent (Catalog No. 340499)
- BD Multitest<sup>™</sup> CD3 FITC/CD16 + CD56 PE/CD45 PerCP/CD19 APC reagent (Catalog No. 340500)

BD FACS<sup>™</sup> lysing solution (Catalog No. 349202)

BD Trucount<sup>™</sup> absolute counting tubes (Catalog No. 340334)

Deionized water

Peripheral whole blood less than 48 hours old for 4-color assays and less than 24 hours old for 6-color assays, well mixed and collected in EDTA tubes or equivalent

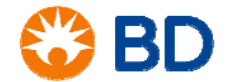

## Lymphocyte Enumeration SOP 4:

# Immunofluorescent Labeling of Whole Blood with BD Multitest<sup>™</sup> 6-color TBNK Reagents or 4-color IMK Reagents, BD FACS<sup>™</sup> SPA III Preparation

Process controls

• BD<sup>™</sup> Multi-Check Whole Blood Control (Catalog No. 340912) and BD<sup>™</sup> Multi-Check CD4 Low Control (Catalog No. 340915) or equivalent

Antifoam A Concentrate (Sigma Catalog No. A5633) Bleach

## Procedure

### Preparing the 1X BD FACS lysing solution

Dilute the 10X concentrated BD FACS lysing solution 1:10 with room temperature deionized water using a graduated cylinder.

• The prepared solution is stable for one month when stored in a glass container protected from light at room temperature.

#### Starting the BD FACS SPA instrument

- 1. Remove reagents and process controls from the refrigerator and allow them to come to room temperature.
- 2. Open the safety cover on the instrument.
- 3. Close and lock the primary tube rack cage.
- 4. Turn on the instrument power and the computer power.
- 5. Empty the waste tank.
- 6. Add 1 L of undiluted household bleach and 500  $\mu$ L of Sigma Antifoam A Concentrate to the waste tank.
- 7. Ensure that the waste tank fluid and electronic connectors are properly attached to the fluidics tower.
- 8. Fill all the bulk fluid tanks in the fluidics tower.
  - a. Empty and refill the DI water tanks with fresh water.
  - b. Empty and refill the BD FACS lyse tank if the fluid is more than one week old.
- 9. Reconnect the quick-release connectors to the fluid tanks and the sensors to the fluidics tower.
- 10. Close the safety cover.
- 11. Start the software and log in.
- 12. After the instrument has finished initializing, open the safety cover.
- 13. Perform the daily inspection. Check for the following:
  - Leaks or mineral deposits around the syringes.
  - Crimps in the fluidics tubing.
  - Leaks or mineral deposits around the waste port.
  - Kinks or twists in the insulation block cable.
  - Signs of probe wear.

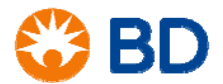

# Lymphocyte Enumeration SOP 4:

# Immunofluorescent Labeling of Whole Blood with BD Multitest<sup>™</sup> 6-color TBNK Reagents or 4-color IMK Reagents, BD FACS<sup>™</sup> SPA III Preparation

• Bubbles in the fluidics lines. If bubbles are seen, close the safety cover and perform additional priming steps.

#### Preparing the secondary tubes for a run

- 1. For each patient sample or control, label the appropriate number of 12 x 75-mm Falcon® tubes or BD Trucount tubes with a sample identification number.
  - Use letters, such as A and B, if testing both reagents when performing 4-color testing.
  - If using BD Trucount tubes, verify that the bead pellet is under the metal retainer. If this is not the case, discard the BD Trucount tube and replace it with another. Do not transfer beads to another tube.
- 2. Place tubes in a green 40-tube carousel.

#### Preparing the worklist

- 1. For the process control sample, enter Control into the Sample Name column.
- 2. Enter the control name in the **Sample ID** column (such as *Multi Check* or *CD4 Low*).
- 3. Select the appropriate panel from the panel list.

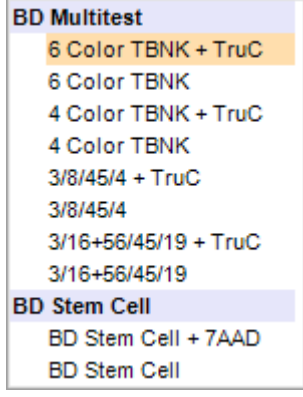

- 4. For patient samples, enter the sample identifier in the **Sample ID** column.
  - This information can also be added by using a barcode scanner. Place the cursor in the **Sample ID** field and scan the barcode. The information will populate the selected field.
  - If other identifiers are being used, the **Sample Name** and **Case Number** columns can be used for these entries.
- 5. Select the appropriate panel from the panel list for this patient.

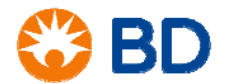

## Lymphocyte Enumeration SOP 4:

# Immunofluorescent Labeling of Whole Blood with BD Multitest<sup>™</sup> 6-color TBNK Reagents or 4-color IMK Reagents, BD FACS<sup>™</sup> SPA III Preparation

6. Place the specimen in the primary tube rack in the same position as the number on the worklist. Note the red colored tube location in the Primary Rack map shown below.

| Contraction of the second              | Sample ID            | Case Numb     | er Primary Tube Siz                                                                                                    | e Primary Rack Position                                              | Panel Name                                            | 50  | Carousel Positio |
|----------------------------------------|----------------------|---------------|----------------------------------------------------------------------------------------------------|----------------------------------------------------------------------|-------------------------------------------------------|-----|------------------|
|                                        | Trucount control     |               | 13x75 mm                                                                                                    | 1                                                                    | 3/8/45/4 Control                                      | 1   | - 3              |
|                                        | Multi-Check          |               | 13x75 mm                                                                                                    | 2                                                                    | 4 Color TBNK. + Trut                                  | 2 4 | -5               |
|                                        | Multi Chack, CD 4 La | -             | 13x75 mm                                                                                                    | 3                                                                    | 4 Color TBNK + Trul                                   | c 6 | 5-7              |
|                                        | 1                    | $\mathcal{I}$ | 16x100 mm                                                                                                    | 4                                                                    | 4 Color TBNK + Trul                                   | C 6 | 8-9              |
| leagent Rack ID<br>0 MultiTEST Control |                      |               | 0000                                                                                                    | Secondary Tubes Carou<br>08. CD 3/CD 8/CD 45.<br>09. CD 3/CD 16+CD 5 | el Position and Name<br>/CD4 TruC<br>6/CD45/CD19 TruC |     | Run<br>Shukdown  |
| Skip Initial Sample M                  | ta 🔞                 | <b>e</b>      |                                                                                                    | Status                                                               |                                                       |     |                  |
|                                        |                      |               |                                                                                                    |                                                                      | IDLE                                                  |     |                  |
|                                        | S. S.                | ĕĕ            |                                                                                                    | Messages                                                             |                                                       |     |                  |
| 60000000                               |                      |               |                                                                                                    | Status DK.                                                           |                                                       |     |                  |
| Caroual ID                             |                      | CC ( Carl     | A REAL PROPERTY AND A REAL PROPERTY AND A REAL |                                                                      |                                                       |     |                  |
| Carousel ID                            |                      |               | 0000                                                                                                    |                                                                      |                                                       |     |                  |
| Casourel ID                            |                      | 88            | 0000                                                                                                    |                                                                      |                                                       |     |                  |
| Carourel ID<br>Unique Carous           |                      |               | 0000                                                                                                    | - Fluid Tanks Status                                                 |                                                       |     | -                |
| Carourel ID                            |                      | 888           | 0000                                                                                                    | - Fluid Tanks Status                                                 |                                                       | ۵   | â                |

7. Continue adding patient and control samples as described previously.

### Setting up the reagent rack

- 1. From the worktable area in the software, select the appropriate rack in the **Reagent Rack ID** menu.
  - For 4-color samples using both reagents, select BD MultiTEST.
  - For 6-color samples using the 6-color TBNK reagent, select *BD* 6 *Color*.
- 2. Uncap and place the reagents into the corresponding positions on the reagent rack.
  - You can print the reagent rack map to use as an aid while loading reagents.
- 3. Inspect the reagents to verify adequate volume and check for bubbles. If there are bubbles in the reagents, use a pipet tip to pop the bubbles before running.

#### Running the worklist

- 1. Place the carousel containing labeled secondary tubes on the instrument worktable. Verify that the alignment pin lines up with the hole in the carousel.
- 2. Select the carousel ID from the menu in the software.

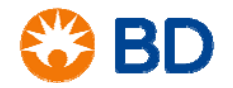

# Lymphocyte Enumeration SOP 4:

# Immunofluorescent Labeling of Whole Blood with BD Multitest<sup>™</sup> 6-color TBNK Reagents or 4-color IMK Reagents, BD FACS<sup>™</sup> SPA III Preparation

- 3. Install the reagent rack onto the instrument worktable by sliding it onto the black tabs. Verify that it is installed completely within the outlined area on the worktable.
- 4. Close and latch the primary sample cage.
- 5. Close the safety cover.
- 6. Click Run.

| Sample Name                                                                                                    | Sample ID          | Case Number | Primary Tube Si | e Primary Rack Position                                                                                                    | Panel Name                                                                            | Carousel Posi  |
|----------------------------------------------------------------------------------------------------|--------------------|-------------|-----------------|----------------------------------------------------------------------------------------------------|---------------------------------------------------------------------------------------|----------------|
| 1                                                                                                    | Frucount control   |             | 13x75 mm        | 1                                                                                                    | 3/8/45/4 Control                                                                      | 1.3            |
| 1                                                                                                    | Multi-Check        |             | 13x75 mm        | 2                                                                                                    | 4 Color TBNK + TruC                                                                   | 4 - 5          |
| 1                                                                                                    | Multi-Check CD4 Lo |             | 13x75 mm        | 3                                                                                                    | 4 Color TBNK + TruC                                                                   | 6 - 7          |
| F                                                                                                    | Patient #1         |             | 16x100 mm       | 4                                                                                                    | 4 Color TBNK + TruC                                                                   | 8 - 9          |
|                                                                                                    |                    |             |                 |                                                                                                    |                                                                                       |                |
|                                                                                                    |                    |             |                 | Secondary Tubes Carous                                                                                                    | el Position and Name                                                                  |                |
| eagent Rack ID<br>MultiTEST Control<br>Skip Initial Sample Mix                                                                 |                    |             |                 | Secondary Tubes Carous<br>01. CD3/CD8/CD45/<br>02. CD3/CD8/CD45/<br>03. CD3/CD8/CD45/<br>Status                                                          | el Position and Name<br>CD4 TruC Ctrl L<br>CD4 TruC Ctrl M<br>CD4 TruC Ctrl H         | Bun<br>Shutdow |
| eagent Rack ID<br>MultiTEST Control<br>Skip Initial Sample Mix                                                                 |                    |             |                 | Secondary Tubes Carous<br>01. CD3/CD8/CD45/<br>02. CD3/CD8/CD45/<br>03. CD3/CD8/CD45/<br>Status                                                          | el Position and Name<br>CD4 TruC Cirl L<br>CD4 TruC Cirl M<br>CD4 TruC Cirl H<br>IDLE | Bun            |
| eagent Rack ID<br>MultTEST Control<br>Skip Initial Sample Mix<br>Skip Of Control Sample Mix<br>Carousel ID                     |                    |             |                 | Secondary Tubes Carous<br>01. CD3/CD8/CD45/<br>02. CD3/CD8/CD45/<br>03. CD3/CD8/CD45/<br>Status<br>Messages                                              | el Position and Name<br>CD4 TruC CM L<br>CD4 TruC CM M<br>CD4 TruC CM H<br>IDLE       | Run<br>Shutdow |
| eagent Rack ID<br>MultITEST Control<br>Skip Initial Sample Mix<br>Skip Carousel ID                                             |                    |             |                 | Secondary Tubes Carous           01         CD3/CD8/CD4/5/           02         D3/CD8/CD4/5/           03         CD3/CD8/CD4/5/           Status       | el Position and Name<br>CD4 TruC Ctrl L<br>CD4 TruC Ctrl M<br>CD4 TruC Ctrl H<br>IDLE | Run<br>Shutdow |
| sagent Rack ID<br>MultiTEST Control<br>Skip Initial Sample Mix<br>Carousel ID<br>Unique Carousel ID                            |                    |             |                 | Secondary Tubes Carous           01         CD3/CD8/CD45/           02         CD3/CD8/CD45/           03         CD3/CD8/CD45/           Status         | el Position and Name<br>CD4 TruC Ctrl L<br>CD4 TruC Ctrl M<br>CD4 TruC Ctrl M<br>IDLE | Run<br>Shutdow |
| sagent Rack ID<br>MultiTEST Control<br>Skip Initial Sample Mix<br>Skip Initial Sample Mix<br>Carousel ID<br>Unique Carousel ID |                    |             |                 | Seconday Tubes Carous           01         CD 3/CD 8/CD 4/2           02         CD 3/CD 8/CD 4/2           03         CD 3/CD 8/CD 4/2           Status | el Position and Name<br>CD4 TruC CHI L<br>CD4 TruC CHI M<br>CD4 TruC CHI H<br>IDLE    | Run            |
| eagent Rack ID<br>Muhit EST Control<br>Skip Initial Sample Mix<br>Skip Initial Sample Mix<br>Carousel ID<br>Unique Carousel ID |                    |             |                 | Secondary Tubes Carous O1. CD 3/CD 8/CD 4/C CD 3/CD 8/CD 4/C CD 3/CD 8/CD 4/C Status  Messages Status DK  Fluid Tanks Status                             | el Position and Name<br>CD4 Tuc Chill<br>CD4 Tuc Chill<br>CD4 Tuc Chill<br>IDLE       | Run            |

7. A dialog opens asking you to verify reagent volumes. It also specifies the volume of each reagent needed for the run.

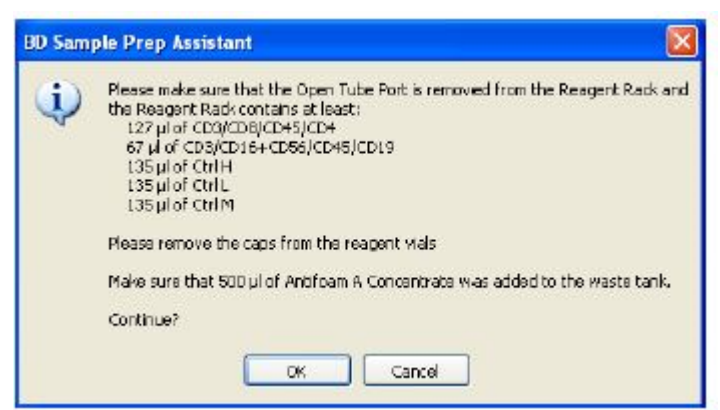

- 8. Click **OK**.
- 9. Save the worklist when prompted. Enter a date and your initials as the worklist name and select a location for the file. Click **OK**.

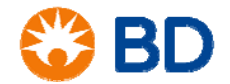

## Lymphocyte Enumeration SOP 4:

# Immunofluorescent Labeling of Whole Blood with BD Multitest<sup>™</sup> 6-color TBNK Reagents or 4-color IMK Reagents, BD FACS<sup>™</sup> SPA III Preparation

- The instrument will mix the samples, add the reagents, add the sample, and perform all incubations.
- The status will display the name of the step and time remaining for that step while the SPA is processing samples.

| 5 tatus |                     |  |
|---------|---------------------|--|
|         | Incubating Reagents |  |
|         | 14:26               |  |

• A dialog will be displayed and there will be an audible tone when the worklist is complete.

| End Prep Worklist e      | xecution 🛛 🔀               |
|--------------------------|----------------------------|
| PrepWorklist eve         | cution camplete            |
| What would you like to d | io with the Prep Worklist? |
| Print                    | Elose                      |

- 10. Click **Close** or **Print** to close the dialog.
- 11. Store the samples in the dark at room temperature for up to 24 hours until they are acquired. The tubes will need to be vortexed for 2 seconds before acquiring on the BD FACSCanto or BD FACSCanto II flow cytometers.

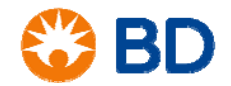

### Lymphocyte Enumeration SOP 4:

# Immunofluorescent Labeling of Whole Blood with BD Multitest<sup>™</sup> 6-color TBNK Reagents or 4-color IMK Reagents, BD FACS<sup>™</sup> SPA III Preparation

#### References

BD FACSCanto<sup>™</sup> II Instructions for Use, document 23-12882-01.

BD FACS<sup>™</sup> Sample Prep Assistant III User's Guide, document 23-10990-00.

BD Multitest™ IMK kit technical data sheet, document 23-3602-07, available at www.bdbiosciences.com.

BD Multitest<sup>™</sup> 6-color TBNK technical data sheet, document 23-10834-03, available at www.bdbiosciences.com.

BD<sup>™</sup> Multi-Check Control technical data sheet, document 23-5203-03, available at www.bdbiosciences.com.

BD<sup>™</sup> Multi-Check CD4 Low Control technical data sheet, document 23-5208-03, available at www.bdbiosciences.com.

BD FACS<sup>™</sup> lysing solution technical data sheet, document 23-1358-08, available at www.bdbiosciences.com.

BD Trucount<sup>™</sup> tubes technical data sheet, document 23-3483-07, available at www.bdbiosciences.com.

Falcon is a registered trademark of Corning Incorporated. BD, BD Logo and all other trademarks are property of Becton, Dickinson and Company. © 2016 BD

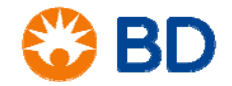